## How to add a transit card to Apple Wallet?

## Add a transit card to Apple Wallet

Add a transit card to the Wallet app to pay for rides using Apple Pay.

To ride transit using Apple Pay, you need:

- A compatible iPhone or Apple Watch. Check with your transit agency to see which models are supported.
- The latest version of iOS and watchOS.
- An Apple ID signed in to iCloud.
- To be in a location where you can use Apple Pay to ride transit

To add a new transit card, you need an eligible payment card in the Wallet app.

## Add a transit card on your iPhone or Apple Watch

You can add a transit card to the Wallet app on your iPhone or Apple Watch.

## How to add a transit card on your iPhone

- 1. On your iPhone, open the Wallet app.
- 2. Tap the Add button

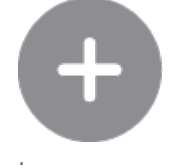

- 3. Tap Transit Card to add a new transit card or tap Previous Card to add a transit card that you previously added to the Wallet app.
- 4. Choose a transit card from the list, or search by location or card name.
- 5. Tap Continue.
- 6. Choose an amount or a pass to put on your card and tap Add?
- 7. Follow the steps on the screen to confirm your purchase and add your transit card.

When you add an eligible transit card, that card might be automatically set t**Express Mode**. You might also be able to add money to your transit cardin the Wallet app.

Transit card use and availability might be limited based on region. Contact your transit agency to see if adding transit cards to the Wallet app is supported in your city or region.

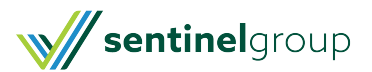

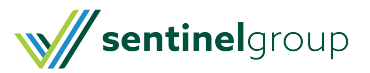